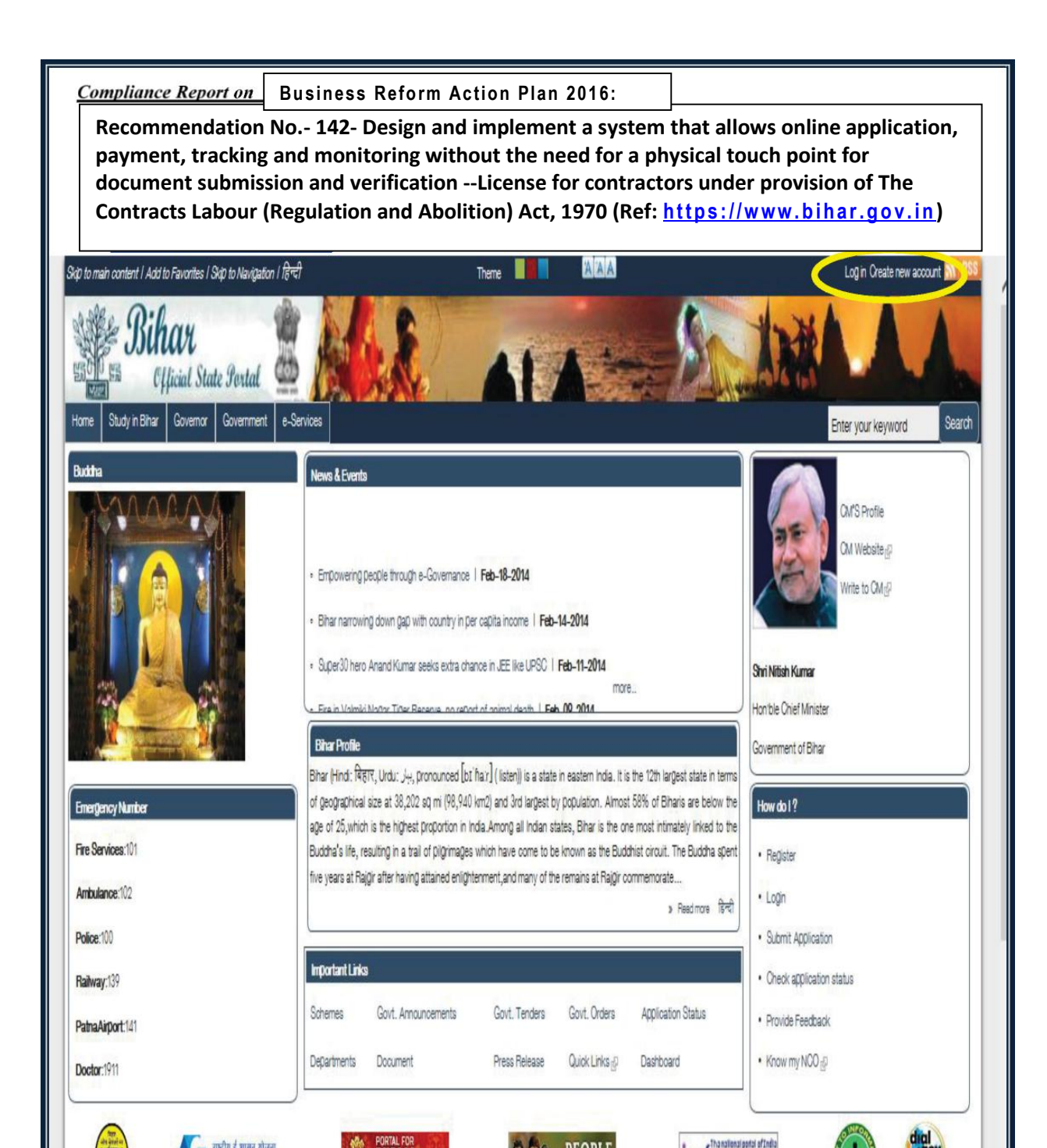

Step 1: Login into the www.bihar.gov.in website and select "Labour Resources Department" ->"Registration for Licenses"

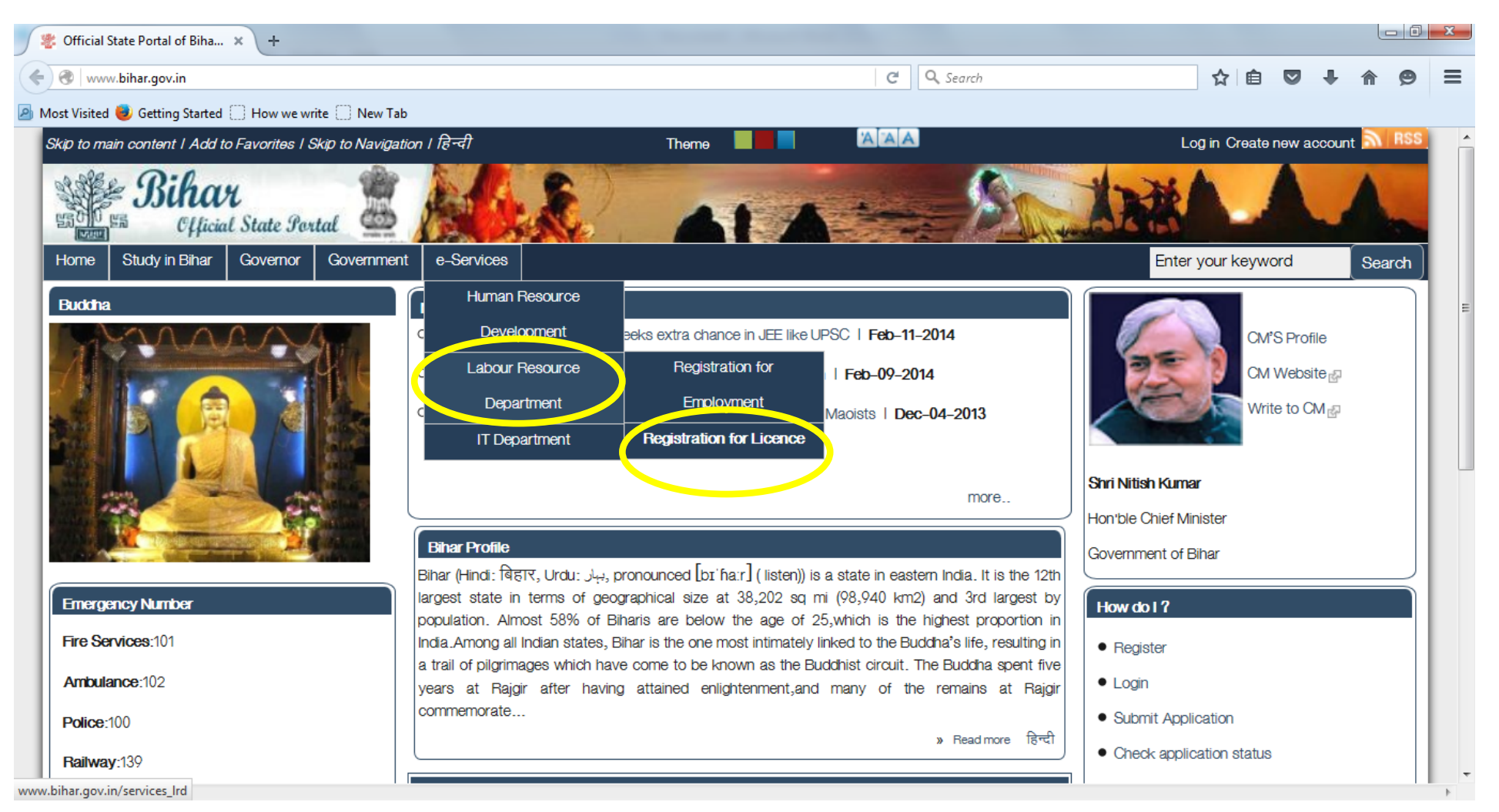

Step 2: select "Registration for Licenses" related option to see the list of e-services offered by the Labour Resources Department

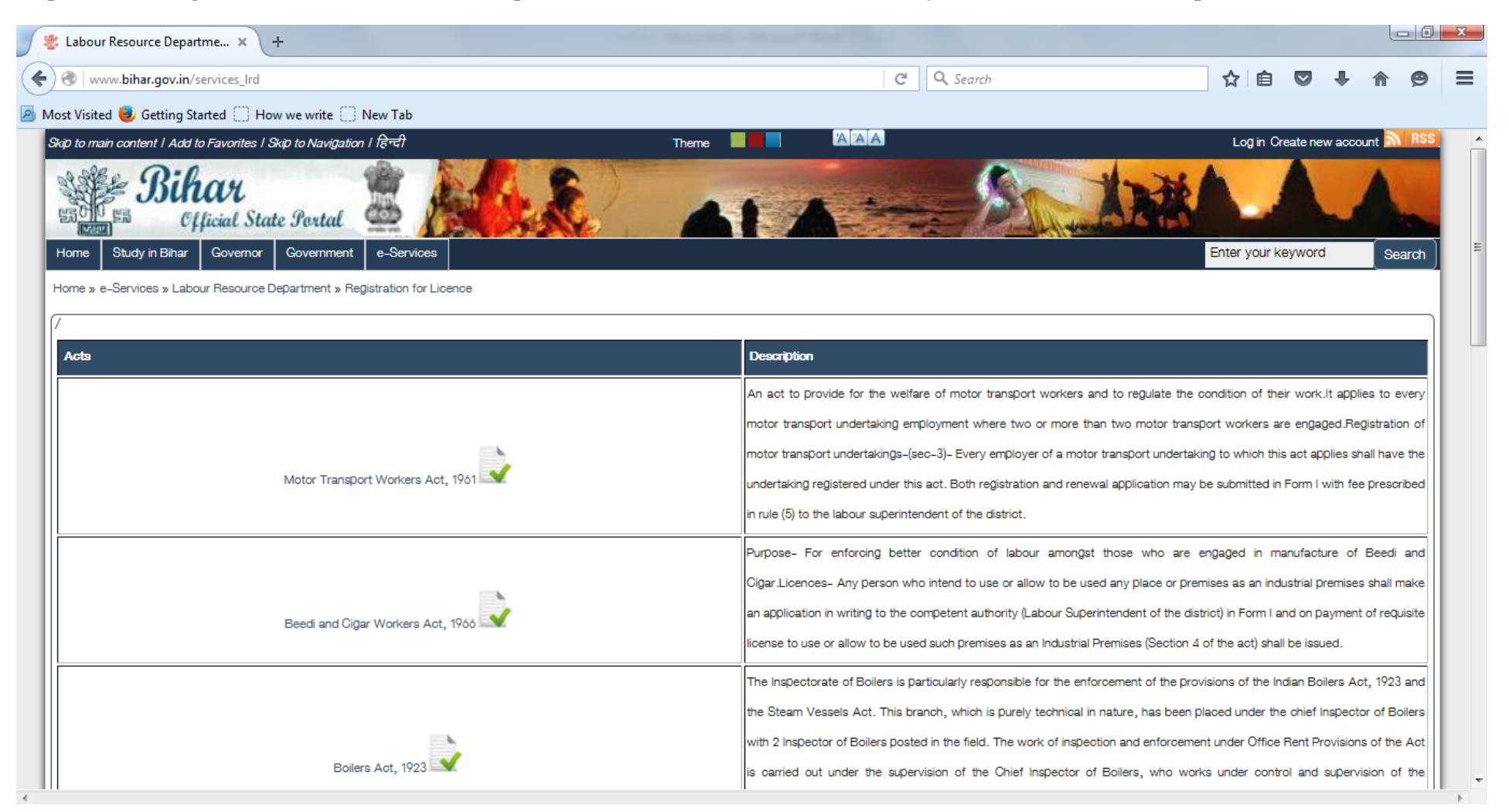

## Step 3: Select the e-service Contract Labour Act,1970

| Labour Resource Departme × +                                                                              |                                                                                                    |                                                                                                    |           |             |            |     |  |  |  |  |
|----------------------------------------------------------------------------------------------------|----------------------------------------------------------------------------------------------------|----------------------------------------------------------------------------------------------------|-----------|-------------|------------|-----|--|--|--|--|
| ◆                                                                                                    | C Q Search                                                                                                    | ☆自                                                                                                    |           | + 1         | î ș        | 9 3 |  |  |  |  |
| Nost Visited 🥑 Getting Started 🗍 How we write 🦳 New Tab                                                   |                                                                                                    |                                                                                                    |           |             |            |     |  |  |  |  |
| The Building and other construction workers (Regulation of Employment and Conditions of Service) Act 1996 | hazards which occur in their lives. So it is necessary to get themselves registered und                                      | er the Board.                                                                                                    |           |             |            |     |  |  |  |  |
|                                                                                                    | To regulate the service condition and to improve the condition of workers working as Contract Labour, where the work is o    |                                                                                                    |           |             |            |     |  |  |  |  |
|                                                                                                    | seasonal nature and is not related to production.It applies- To every establishment in which twenty or more workers a        |                                                                                                    |           |             |            |     |  |  |  |  |
| Contract Labour Act 1970                                                                                  | employed on any day of the preceding twelve months as Contract Labour. To                                                    | every contrac                                                                                                    | otor who  | employs     | .0         |     |  |  |  |  |
|                                                                                                    | employed twenty or more workers as contractor on any day of the preceding twelve r                                           | month.                                                                                                    |           |             |            |     |  |  |  |  |
|                                                                                                    | The Employment wing of the Directorate of Employment & Training, under the admin                                             | istrative contro                                                                                                    | ol of the | Labour Re   | esource    | ±s  |  |  |  |  |
| Inter State Migrant Act, 1979                                                                             | Department, Govt. of Bihar, is responsible for administration of the network of                                              | Employment                                                                                                    | Exchang   | jes and U   | Jniversit  | (y  |  |  |  |  |
|                                                                                                    | Employment & Information Guidance Bureau in the whole of the State of Bihar, v                                               | vith the missio                                                                                                    | on to co  | llect, proc | ess an     | d   |  |  |  |  |
| Inter State Migrant Act, 1979                                                                             | disseminate all information relating to job opportunities to all job seekers in order to pr                                  | ovide job assis                                                                                                    | stance to | ) them.     |            |     |  |  |  |  |
|                                                                                                    | An Act to provide for the registration of Trade Unions and in certain respects to define the law relating to registered Trac |                                                                                                    |           |             |            |     |  |  |  |  |
|                                                                                                    | Unions. Every application for registration of a Trade union shall be made in Form A                                          | b. Every application for registration of a Trade union shall be made in Form A appended to the Trade Unions Act 192 |           |             |            |     |  |  |  |  |
| Trade Union Act, 1926                                                                                     | before the Registrar of Trade Unions and shall be accompanied by a copy of Rules of                                          | by a copy of Rules of the trade union and a statement                                                               |           |             |            |     |  |  |  |  |
|                                                                                                    | The Occupier of the Factory should submit the application in Presoribed form along with requisite License fee and the oth    |                                                                                                    |           |             |            |     |  |  |  |  |
| <b>b</b>                                                                                                  | relevant documents in the office of the Inspector of Factories.In Case of Section-                                           | 85 Factories                                                                                                    | the Lice  | nse is val  | id till th | e   |  |  |  |  |
| The Factory Act, 1948                                                                                     | closure of Factory subject to the Condition that there is no amendment in the specified                                      | d facts on the                                                                                                    | License.  |             |            |     |  |  |  |  |
|                                                                                                    | To protect the benefit of workers working in the unorganized sector of Shoos and es                                          | tablishments.1                                                                                                    | Fo reQuia | ate the cor | ndition (  | of  |  |  |  |  |
|                                                                                                    | worker and employment in shops and establishments.                                                                           |                                                                                                    | 0         |             |            |     |  |  |  |  |
| The Bihar Shops and Establishment Act, 1953                                                               |                                                                                                    |                                                                                                    |           |             | Back to    | Тар |  |  |  |  |
|                                                                                                    | A provision for citizens where they can attach the required documents for the servi                                          | ce if the depa                                                                                                    | rtment fo | ounds any   | probler    | m   |  |  |  |  |
|                                                                                                    | with already attached documents along with form                                                                              |                                                                                                    |           |             |            |     |  |  |  |  |
| bihar.gov.in/contract_labour                                                                              | · · · · · · · · · · · · · · · · · · ·                                                                                        |                                                                                                    |           |             |            |     |  |  |  |  |

|                                                                                         |                                                                                                    |                                            |                               | ×    |
|-----------------------------------------------------------------------------------------|----------------------------------------------------------------------------------------------------|--------------------------------------------|-------------------------------|------|
| ttps://www.bihar.gov.in/user                                                            |                                                                                                    |                                            | ି 🛣 🔂 🖕 ସ୍                    | ÷;;; |
| 🖑 User account   Official Stat 🗙                                                        |                                                                                                    |                                            |                               |      |
| Skip to main content   Add to Favorites   Skip to Navigation   हिन्दी                   |                                                                                                    | Lo                                         | g in Greate new account 💦 RSS | ~    |
| Home Study in Bihar Governor Government e-Services                                      | ALA                                                                                                    | Ente                                       | r your keyword Search         |      |
| Home » User account                                                                     |                                                                                                    |                                            |                               |      |
| Oreate new account Log n Recover password                                               |                                                                                                    |                                            |                               |      |
| Username * Portal_User                                                                  |                                                                                                    |                                            |                               |      |
| Enter your Official State Portal of Bihar,India usemame.                                |                                                                                                    |                                            |                               |      |
| Password *                                                                              |                                                                                                    | •••••                                      |                               |      |
| Enter the password that accompanies your username.                                      |                                                                                                    |                                            |                               |      |
|                                                                                         | 7378                                                                                                    |                                            |                               |      |
| What code is in the image? *                                                            |                                                                                                    | 7378 X                                     |                               |      |
| Enter the characters shown in the image.                                                |                                                                                                    |                                            |                               |      |
|                                                                                         | Log in                                                                                                    |                                            |                               | h    |
| 2 Stee                                                                                  |                                                                                                    |                                            |                               |      |
| Site contents owned and updated by concerned Departments and coordinated by Departments | nent of Information Technology, Bihar. For any query re                                                                                                    | garding this website please contact Web Ma | ster.                         | ~    |
| https://www.bihar.gov.in/user/register                                                  |                                                                                                    |                                            |                               |      |
| Contract Labour   Official S x +                                                        | And Andrew Street Street Stree |                                            |                               |      |
| PAGE 4 OF 19 205 WORDS LI                                                               |                                                                                                    |                                            | ■ ₨+                          | 66%  |

## Step 4: Login to the portal using your User Id and Password (User ID: Portal\_User and Password:Root@123)

Step 5: Select Fill Online option for "Contract Labour Registration" to apply for license for contractors under provision of The Contracts Labour (Regulation and Abolition) Act, 1970"

| Contract Labour   Official S × +                                                                                                    | And the second designed the second data and the second data and the se |              |         |   |      | ٥     |
|----------------------------------------------------------------------------------------------------|----------------------------------------------------------------------------------------------------|--------------|---------|---|------|-------|
| https://www.bihar.gov.in/motor_transport                                                                                                    | C Q Search                                                                                                    | ☆ 自          |         | ÷ | ⋒    | Ø     |
| Visited       Getting Started       How we write       New Tab         Image: Study in Bihar       Governor       Government       e-Services |                                                                                                    | Enter your k | reyword | 4 | Sear | rch ) |
| me » Contract Labour<br>form Name                                                                                                    | Description                                                                                                    | Action       |         |   |      |       |
| contract labour registration                                                                                                    | To regulate the service condition and to improve the condition of workers working as Contract Labour, where the work is of<br>seasonal nature and is not related to production. It applies- To every establishment in which twenty or more worker are<br>employed on any day of the preceding twelve months as Contract Labour. To every contractor who employs who<br>employed twenty or more workers as contractor on any day of the preceding twelve month.                                                                                                    | Fill Online  |         |   |      |       |
| enewal contract labour registration                                                                                                    | To regulate the service condition and to improve the condition of workers working as Contract Labour, where the work is of<br>seasonal nature and is not related to production. It applies- To every establishment in which twenty or more workers are<br>employed on any day of the preceding twelve months as Contract Labour. To every contractor who employs or who<br>employed twenty or more workers as contractor on any day of the preceding twelve month.                                                                                                    | Fill Online  |         |   |      |       |
| Establishments employing Contract Labour(Principal Employer)                                                                                  | To regulate the service condition and to improve the condition of workers working as Contract Labour, where the work is of<br>seasonal nature and is not related to production. It applies- To every establishment in which twenty or more workers are<br>employed on any day of the preceding twelve months as Contract Labour. To every contractor who employs or who<br>employed twenty or more workers as contractor on any day of the preceding twelve month.                                                                                                    | Fill Online  |         |   |      |       |
| Amendment Registration of Establishments employing Contract Labour                                                                            | To regulate the service condition and to improve the condition of workers working as Contract Labour, where the work is of<br>seasonal nature and is not related to production. It applies- To every establishment in which twenty or more workers are<br>employed on any day of the preceding twelve months as Contract Labour. To every contractor who employs or who                                                                                                    | Fill Online  |         |   |      |       |

Step 6: Fill in the online form for application for license for contractors under provision of The Contracts Labour (Regulation and Abolition) Act, 1970"

| Application for licence(Co × +                                        |                                                                                                    | A ( ) ( ) ( )                                                                 |                                       |                |           |                     |          | X |
|-----------------------------------------------------------------------|----------------------------------------------------------------------------------------------------|-------------------------------------------------------------------------------|---------------------------------------|----------------|-----------|---------------------|----------|---|
| ← ● https://www.bihar.gov.in/reg_contract                             |                                                                                                    | C Search                                                                      |                                       | ☆自             |           |                     | ø        | ≡ |
| 🗟 Most Visited 🧶 Getting Started 🗌 How we write 🗌 New Tab             |                                                                                                    |                                                                               |                                       |                |           |                     |          |   |
| Skip to main content   Add to Favorites   Skip to Navigation   हिन्दी | Theme                                                                                                    |                                                                               | You are logged                        | in as Portal_U | ser lEd   | t Log out           | RSS      |   |
| Bihar<br>Cfficial State Portal                                        |                                                                                                    |                                                                               | ANK                                   |                |           | _                   | -        | E |
| Home Study in Bihar Governor Government e-Services                    |                                                                                                    |                                                                               |                                       | Enter your k   | eyword    |                     | Search   |   |
| Home » Application for licence(Contract Labour Registration)          |                                                                                                    |                                                                               |                                       |                |           |                     |          |   |
|                                                                       | Labour Reso<br>Application for Lice<br>Form                                                                                                    | <u>ource Department</u><br>ense (Under Contract Act <u>)</u><br>IV(Rule 21(I) |                                       | Fields marke   | ed with ' | ' <b>* "</b> are ma | indatory |   |
| Contractor Details                                                    |                                                                                                    |                                                                               |                                       |                |           |                     |          |   |
| Name of the Contractor *                                              | Ashish Mishra                                                                                                    | Is the applicant an Individual *                                              | No                                    |                | •         |                     |          |   |
| Address of Contractor                                                 | st                                                                                                    | District *                                                                    | PATNA                                 |                | •         |                     |          |   |
|                                                                       |                                                                                                    |                                                                               |                                       |                |           |                     |          |   |
|                                                                       |                                                                                                    | State                                                                         | Bihar                                 |                |           |                     |          |   |
|                                                                       |                                                                                                    | Pincode                                                                       | 800123                                |                |           |                     |          |   |
| Email ID *                                                            | talkashish25@gmail.com                                                                                                    | Mobile Number *                                                               | 9709420001                            |                |           |                     |          |   |
| Particulars of Establishment where contract labour is to be am        | laved                                                                                                    |                                                                               |                                       |                |           |                     |          |   |
|                                                                       |                                                                                                    |                                                                               | · · · · · · · · · · · · · · · · · · · |                | _         |                     |          |   |
| Name of Establishment *                                               | contract       C C Search       C C Search       C C C Search       C C C C Search       C C C C C Search       C C C C C C C C C C C C C C C C C C C |                                                                               |                                       |                |           |                     |          |   |
|                                                                       | · · · · · · · · · · · · · · · · · · ·                                                                                                    | Principal Employer *                                                          | T                                     |                |           |                     |          | - |

| Application for licence(Co × +                        |                                                               |                                                                    |                                                                                                    | _ 0      |
|-------------------------------------------------------|---------------------------------------------------------------|--------------------------------------------------------------------|----------------------------------------------------------------------------------------------------|----------|
| https://www.bihar.gov.in/reg_contract                 |                                                               | C Search                                                           | ☆ 自 ♥ ♣ 余                                                                                                    | ø        |
| st Visited 🧶 Getting Started 🛄 How we write 🛄 Ne      | ew Tab                                                        |                                                                    |                                                                                                    |          |
| Particulars of Establishment where contract labour is | s to be employed                                              |                                                                    |                                                                                                    |          |
| Name of Establishment *                               | Ashish Enterprises                                            | Date of Certificate of Registration of the<br>Principal Employer * | 2005 • Apr • 3 •                                                                                                |          |
| Place of Work *                                       | PATNA                                                         | Address of Establishment *                                         | Test                                                                                                    |          |
|                                                       |                                                               |                                                                    |                                                                                                    |          |
|                                                       |                                                               |                                                                    | a                                                                                                    |          |
| Registration Number of the Principal Employer *       |                                                               |                                                                    | ASTY9876443                                                                                                    |          |
| Type of Business,trade,industry,manufacture or oc     | cupation, which is carried on in the establishment $^{\star}$ |                                                                    | Industry                                                                                                    |          |
| Name of the principal employer *                      | XYZ Pvt. Ltd.                                                 | Address of the principal employer *                                | Patna                                                                                                    |          |
|                                                       |                                                               |                                                                    |                                                                                                    |          |
|                                                       |                                                               |                                                                    | the second second second second second second second second second second second second second second second se |          |
| Particulars of the contract Labour                    |                                                               |                                                                    |                                                                                                    |          |
| Nature of work in which contract labour is employed   | d or is to be employed in the establishment *                 |                                                                    | Proprietorship                                                                                                  |          |
| Duration of the proposed contract work *              | 6 Months                                                      | Start Date *                                                       |                                                                                                    |          |
| End Date *                                            | 2016 V Dec V 15 V                                             |                                                                    |                                                                                                    |          |
| Name of the Agent or Manager of Contractor at the     | work-site *                                                   |                                                                    | TEST Back                                                                                                    | k to Top |
| Maximum number of contract Labour proposed to th      | be employed *                                                 |                                                                    | 2                                                                                                    |          |
| Address of the Agent or Manager of Contractor at      | the work-site *                                               |                                                                    | XXZ                                                                                                    |          |

| Application for licence(Co × +                                           |                                              | Report Manufacture and State of State               |                   |
|--------------------------------------------------------------------------|----------------------------------------------|-----------------------------------------------------|-------------------|
| https://www.bihar.gov.in/reg_contract                                    |                                              | C Search                                            | ☆ 自 ♥ ♣ 余 ♥       |
| st Visited 🥏 Getting Started 🗌 How we write 🗌 New Tab                    |                                              |                                                     |                   |
|                                                                          |                                              |                                                     |                   |
| Particulars of the contract Labour                                       |                                              |                                                     |                   |
| Nature of work in which contract labour is employed or is to             | be employed in the establishment *           |                                                     | Proprietorship 💌  |
| Duration of the proposed contract work *                                 | 6 Months                                     | Start Date *                                        | 2016 V Jun V 15 V |
| End Date *                                                               | 2016 V Dec V 15 V                            |                                                     |                   |
| Name of the Agent or Manager of Contractor at the work-s                 | ite *                                        |                                                     | TEST              |
| Maximum number of contract Labour proposed to the emplo                  | yed *                                        |                                                     | 2                 |
| Address of the Agent or Manager of Contractor at the work                | -site *                                      |                                                     | XXZ               |
|                                                                          |                                              |                                                     |                   |
|                                                                          |                                              |                                                     |                   |
| Whether the contractor was convicted of any offnce within                | the preceding 5 years *                      |                                                     |                   |
| Whether there was any order against the contractor revoki                | g or suspending licence or forfeiting se     | curity deposits in respect of an earlier contract * | No                |
| Whether the contractor has worked in other establishment                 | vithin the past 5 years *                    |                                                     | No                |
| Whether a certificate by principal employer in Form V is end             | losed *                                      |                                                     | No                |
|                                                                          |                                              |                                                     |                   |
| Required Enclosures                                                      |                                              |                                                     |                   |
| If document size is too large to be uploaded, Please refer http://labo   | ur.bih.nic.in/D-labour.htm 🖉 and contact des | signated officer.                                   | Back to Top       |
| Form V Issued by Principal Employer *                                    |                                              |                                                     | Browse test1.jpg  |
| Allowable Formats: 'gif','jpg','png','pdf' Maximum Upload Size: "100 KB" |                                              |                                                     |                   |

| Application for licence(Co × +                                                                                                    | transfer the state |          |          |     |                |       |     |
|----------------------------------------------------------------------------------------------------|--------------------|----------|----------|-----|----------------|-------|-----|
| https://www.bihar.gov.in/reg_contract                                                                                             | C                  | Q Search | ☆ 自      |     | +              | ⋒     | 9   |
| : Visited 🧶 Getting Started 🗍 How we write 🗍 New Tab                                                                              |                    |          |          |     |                |       |     |
| Required Enclosures                                                                                                    |                    |          |          |     |                |       |     |
| f document size is too large to be uploaded, Please refer http://labour.bin.nic.in/D-labour.htm 🗗 and contact designated officer. |                    |          |          |     |                |       |     |
| Form V Issued by Principal Employer *                                                                                             |                    |          | Browse.  | tes | t1.jpg         |       |     |
| llowable Formats: 'gif', 'jpg', 'png', 'pdf' Maximum Upload Size: "100 KB"                                                        |                    |          |          |     |                |       |     |
| Photo Id card Of Contractor *                                                                                                    |                    |          | Browse.  | tes | t1.jpg         |       | 1   |
| Nowable Formats: 'gif', 'jpg', 'png', 'pdf' Maximum Upload Size: "100 KB"                                                         |                    |          |          |     |                |       |     |
| Registration Certificate of Concerned Department in case if Principal Employer is Government. body                                |                    |          | Browse.  | tes | t1.jpg         |       | 1   |
| Nowable Formats: 'gif', 'jpg', 'png', 'pdf' Maximum Upload Size: "100 KB"                                                         |                    |          | <u>.</u> |     |                |       |     |
| IOA/MOU of Company                                                                                                    |                    |          | Browse.  | tes | t1.jpg         |       | 1   |
| llowable Formats: 'gif', 'jpg', 'png', 'pdf' Maximum Upload Size: "100 KB"                                                        |                    |          | <u>.</u> |     |                |       | 1   |
| artnership deed In case of Partnership Firm                                                                                       |                    |          | Browse.  | tes | t1.jpg         |       | 1   |
| llowable Formats: 'gif', 'jpg', 'png', 'pdf' Maximum Upload Size: "100 KB"                                                        |                    |          |          |     |                |       |     |
| uthorization Letter in case of Firm / Company *                                                                                   |                    |          | Browse.  | tes | t1.jpg         |       | 1   |
| lowable Formats: 'gif', jpg', jpg', jpdf' Maximum Upload Size: "100 KB"                                                           |                    |          |          |     |                |       | -   |
| Company s Private Company, then copy of previous 2 year Income Return                                                             |                    |          | Browse   | No  | file sele      | cted. | 1   |
| llowable Formats: 'gif', jpg', jpng', 'pdf' Maximum Upload Size: "100 KB"                                                         |                    |          |          |     |                |       | 1   |
| Vork Order of the Assigned Work *                                                                                                 |                    |          | Browse   | tes | t1.ipa         |       | 1   |
|                                                                                                    |                    |          |          |     |                |       |     |
| Pan Card of the Company/Authorized person *                                                                                       |                    |          | Browse   | tes | t1.ipa         |       | 1   |
| llowable Formats: 'gif', jpg', 'png', 'pdf' Maximum Upload Size: "100 KB"                                                         |                    |          |          |     | - <del>-</del> | Backt | οTo |
| list of Board Of Directors                                                                                                    |                    |          | Desuga   |     | <b>E</b> l l   |       | 1   |

|     | Application for licence(Co × +                                              | Income Manual And                                 |                          |
|-----|-----------------------------------------------------------------------------|---------------------------------------------------|--------------------------|
| (   | Https://www.bihar.gov.in/reg_contract                                       | C Search                                          | ☆ 自 ♥ ♣ ⋒ ♥ ☰            |
| P M | Aost Visited 🧶 Getting Started 🛄 How we write 🛄 New Tab                     |                                                   |                          |
|     |                                                                             |                                                   |                          |
|     |                                                                             |                                                   |                          |
|     | Name of additional attachments1                                             |                                                   |                          |
|     | Additional attachments1                                                     |                                                   | Browse No file selected. |
|     | Allowable Formats: 'gif', jpg', 'png', 'pdf' Maximum Upload Size: "100 KB"  |                                                   |                          |
|     | Name of additional attachments2                                             |                                                   |                          |
|     | Additional attachments2                                                     |                                                   | Browse No file selected. |
|     | Allowable Formats: 'gif', 'jpg', 'png', 'pdf' Maximum Upload Size: "100 KB" |                                                   |                          |
|     | Name of additional attachments3                                             |                                                   |                          |
|     | Additional attachments3                                                     |                                                   | Browse No file selected. |
|     | Allowable Formats: 'gif','jpg','png','pdf' Maximum Upload Size: "100 KB"    |                                                   |                          |
|     |                                                                             |                                                   |                          |
|     | Allowable Formats: 'off'.ipot'.onot'.bdf' Maximum Upload Size: "100 KB"     |                                                   | Browse No file selected. |
|     |                                                                             |                                                   |                          |
|     | Declaration                                                                 |                                                   |                          |
|     | I hereby declare that the above furnished deta                              | ails are true to best of my knowledge and belief. |                          |
|     |                                                                             | Reset Submit                                      |                          |
|     |                                                                             |                                                   | Back to Top<br>»         |
|     |                                                                             |                                                   |                          |
|     |                                                                             |                                                   |                          |

Step 7: Make the payments. Select Pay Now Option. The SBI Payment Gateway has been implemented and an user can make the payment using net banking/ credit card/ debit card.

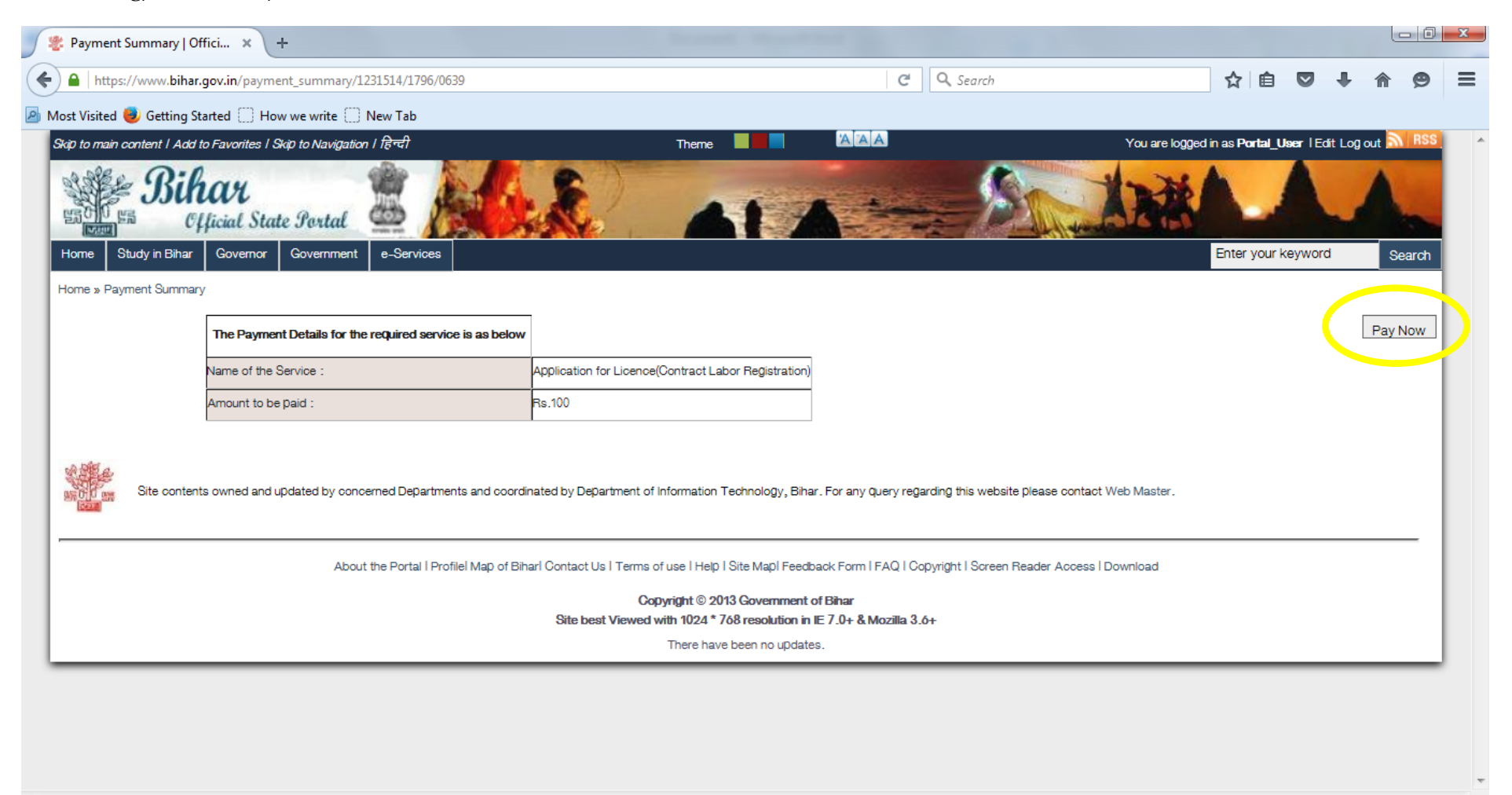

| State Bank Multi Option Pa × +                                                        | and the second second se |               |
|---------------------------------------------------------------------------------------|----------------------------------------------------------------------------------------------------|---------------|
| STATE BANK OF INDIA (IN) https://merchant.onlinesbi.com/merchant/merchantprelogin.htm | C Q Search                                                                                                    | ☆ 自 ♥ ♣ 余 ♥ ☰ |
| Most Visited ig Getting Started How we write New Tab                                  |                                                                                                    |               |

State Bank Collect

## State Bank MOPS Multi Option Payment System

NET BANKING CARD PAYMENTS State Bank of India This payment mode is not available between 23:30h IST and 00:30h IST  $\mathbf{\Sigma}$ Bank Charges: Nil State Bank of Bikaner and Jaipur State Bank ATM-cum-Debit Card Bank Charges: Nil  $\mathbf{>}$ Bank Charges: 0.0 State Bank of Hyderabad Yow Can Always Bank on Us Other Banks Debit Cards ⋗ Bank Charges: Nil Bank Charges: 12.0 State Bank of Mysore  $\mathbf{>}$ Credit Cards Bank Charges: Nil Bank Charges: 12.0 State Bank of Patiala Bank Charges: Nil  $\mathbf{\Sigma}$ OTHER PAYMENT MODES State Bank of Travancore  $\mathbf{\Sigma}$ Bank Charges: Nil Bank Charges: Nil ⋗ Other Banks Internet Banking Bank Charges: 6.0 Click here to abort this transaction and return to the LABOUR RESOURCE DEPARTMENT site.

| State Bank of India Secure Pay × +                                                                                                    |                                                                                                    | Second Second Sec.                                                                                                    |                                                                  |                 |                                                                                                    |     |   |   | - 0 | x |
|----------------------------------------------------------------------------------------------------|----------------------------------------------------------------------------------------------------|----------------------------------------------------------------------------------------------------|------------------------------------------------------------------|-----------------|----------------------------------------------------------------------------------------------------|-----|---|---|-----|---|
| STATE BANK OF INDIA (IN)   https://pg.onlinesbi.com/mpi/Ssl.jsp?txnId=3F75F                                                                                                    | 17D0729651B34B076                                                                                                    | BB2D9193C3FAC7FCB8960283E8                                                                                                    | C                                                                | <b>Q</b> Search |                                                                                                    | ☆ 🖻 | + | ⋒ | ø   | Ξ |
| 🧖 Most Visited 🧶 Getting Started 🗌 How we write 📋 New Tab                                                                                                    |                                                                                                    |                                                                                                    |                                                                  |                 |                                                                                                    |     |   |   |     |   |
| भारतीय स्टेट बैंक         State Bank of India         With you - all the way         Dear O         Selea         Card         Expir         CVV         Numi         Purci         Word | Come to State E<br>Customer,<br>yment Gateway will so<br>ct the type of card*<br>Number *<br>Y Date *<br>2 / CVC2 / CVD2<br>ber *<br>e on Card<br>hase Amount<br>d Verification * | Bank of India's Secure Paym<br>ecure your payment to MOPSOTHDRCARD.<br>Mastercard<br>5129679800147685<br>(Please enter your card number without any<br>Feb v 2019 v<br>(Please enter expiry date provided on your of<br>(CVV2 / CVC2 / CVD2 is the three digit secur<br>the back of card)<br>Ramesh<br>INR 112.0<br>Ex2UqJ<br>Type the characters you see in the picture<br>E X 2 U q J<br>image.<br>Cancel | spaces)<br>srad)<br>rity code printe<br>below<br>lick here for n | way<br>ed on +  | • Contraction of Contraction of Contractio |     |   |   |     | E |

| SBI PG × +                                                           | Second Second Se |      |                   |     |   |     |  |
|----------------------------------------------------------------------|----------------------------------------------------------------------------------------------------|------|-------------------|-----|---|-----|--|
| STATE BANK OF INDIA (IN)   https://pg.onlinesbi.com/mp               | i/Moto.jsp                                                                                                    | G    | Q. Search         | ☆ 自 | ÷ | ŝ 🖻 |  |
| 🔊 Most Visited 🧶 Getting Started 🗌 How we write 🗌 New Tab            |                                                                                                    |      |                   |     |   |     |  |
| ्रमारतीय स्टेट बैंक<br>State Bank of India<br>With you - all the way |                                                                                                    |      |                   |     |   |     |  |
|                                                                      | "SBI's Secure Payment Gateway"                                                                                                    |      |                   |     |   |     |  |
|                                                                      | Dear Customer,                                                                                                    |      |                   |     |   |     |  |
|                                                                      | For added security your transaction is being processed through                                                                                                    | Mast | erCard SecureCode |     |   |     |  |

For added security your transaction is being processed through Mas Please click on proceed button to continue this secure transaction.

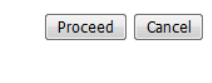

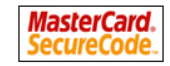

Note:This page will expire in 10 minutes

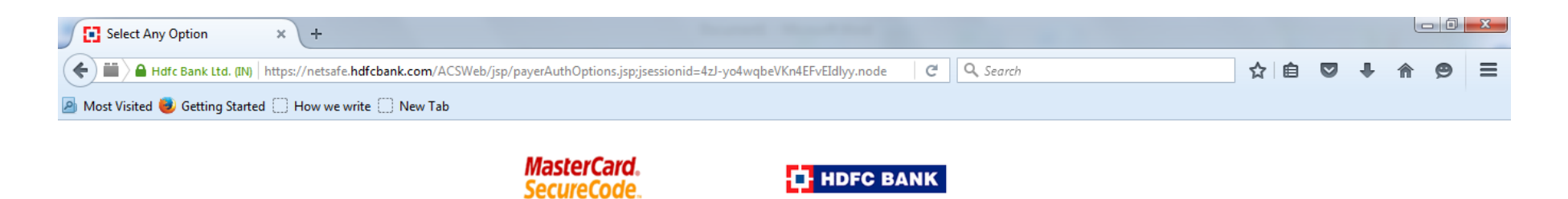

Please select an option to continue with the transaction.

- ${\scriptstyle \textcircled{\sc 0}}$  I want to use MasterCard  ${\scriptstyle \textcircled{\sc 0}}$  SecureCode  ${\scriptstyle \char{\sc m}}$  password and authenticate the transaction.
- I want to generate One Time password(OTP) and authenticate the transaction.

![](_page_15_Picture_4.jpeg)

This page will automatically timeout after 180 seconds.

Step 8: Once the payment is successful, unique reference ID will be generated. Please note down the unique reference number for your future records.

![](_page_16_Picture_1.jpeg)

Step 9: Check the current status of the application. Select the "Application Status" under the home screen.

![](_page_17_Picture_1.jpeg)

https://www.bihar.gov.in/profile status

## Step 10: Enter the Unique ID/ Application Reference No. to check the current Status

| https://www.bihar.gov.in/profile_status                                                           | C Q Search                                                                                | ☆ 自               |                | + 1         | 9      |    |
|---------------------------------------------------------------------------------------------------|-------------------------------------------------------------------------------------------|-------------------|----------------|-------------|--------|----|
| st Visited 🧶 Getting Started 🗌 How we write 🗌 New Tab                                             |                                                                                           |                   |                |             |        |    |
| ip to main content   Add to Favorites   Skip to Navigation   हिन्दी The                           | ieme 📕 🛄 🔼 You are logg                                                                   | ed in as Portal_l | <b>Jser</b> IE | dit Log out | RSS    |    |
| Sihar<br>Official State Portal                                                                    |                                                                                           | A_                |                | 1           | -      |    |
| Iome Study in Bihar Governor Government e-Services                                                |                                                                                           | Enter your        | keywor         | d           | Search | 4  |
| ome » Track Your Application Status                                                               |                                                                                           |                   |                |             |        |    |
| Please enter your Reference ID:                                                                   | 1231514                                                                                   |                   | Γ              | Search st   | tatus  |    |
|                                                                                                   |                                                                                           |                   |                |             |        |    |
| Site contents owned and updated by concerned Departments and coordinated by Department of Informa | nation Technology, Bihar. For any query regarding this website please contact Web Master. |                   |                |             |        |    |
| About the Portal   Profile  Map of Biharl Contact Us   Terms of use                               | Help   Site Mapl Feedback Form   FAQ   Copyright   Screen Reader Access   Download        |                   |                |             |        |    |
| Copyright                                                                                         | t © 2013 Government of Binar<br>024 * 768 resolution in IE 7.0+ & Mozilla 3.6+            |                   |                |             |        |    |
| Site best viewed with fu                                                                          |                                                                                           |                   |                |             |        | -1 |

Step 11: Review the current status of the application.

| 😻 Track Your Application Sta 🗙 🕂                                                                                                    |                                                                                                    |                                                |                                                     |               |        |            |        | X |
|----------------------------------------------------------------------------------------------------|----------------------------------------------------------------------------------------------------|------------------------------------------------|-----------------------------------------------------|---------------|--------|------------|--------|---|
| A https://www.bihar.gov.in/profile_status                                                                                                    |                                                                                                    | C Q Search                                     |                                                     | ☆ 自           |        | <b>↓</b> 🏦 | 9      | ≡ |
| 🖥 Most Visited 🥑 Getting Started 🗌 How we write 🗌 New Tab                                                                                                    |                                                                                                    |                                                |                                                     |               |        |            |        |   |
| Skip to main content   Add to Favorites   Skip to Navigation   हिन्दी                                                                                                    | Theme                                                                                                    |                                                | You are logged in as Portal_User I Edit Log out RSS |               |        |            |        |   |
| Bihar<br>Cfficial State Portal                                                                                                    |                                                                                                    | 1                                              | ALL AND                                             |               |        |            | -      |   |
| Home Study in Bihar Governor Government e-Services                                                                                                    |                                                                                                    |                                                |                                                     | Enter your ke | eyword |            | Search |   |
| Home » Track Your Application Status                                                                                                    |                                                                                                    |                                                |                                                     |               |        |            |        |   |
| Please enter your Reference ID:                                                                                                    |                                                                                                    |                                                | 1231514                                             |               | 5      | Search sta | atus   |   |
|                                                                                                    |                                                                                                    |                                                |                                                     |               |        |            |        |   |
| SID Title Status 1231514 Labour Resources Application for Licence(Contract Labor Registretion) Applicationreceive                                                                        | ed                                                                                                    |                                                |                                                     |               |        |            |        |   |
| Site contents owned and updated by concerned Departments and coordinated by Department of Information Technology, Bihar. For any query regarding this website please contact Web Master. |                                                                                                    |                                                |                                                     |               |        |            |        |   |
| About the Portal I Profilel Map of Biharl Contact Us I T                                                                                                    | erms of use   Help   Site Mapl Feedba                                                                      | ack Form   FAQ   Copyright   Screen Reade      | er Access I Download                                |               |        |            |        |   |
| Site best Vie                                                                                                    | Copyright © 2013 Government o<br>ewed with 1024 * 768 resolution in I<br>This page was updated on 13/06/20 | f Bihar<br>E 7.0+ & Mozilla 3.6+<br>16 - 15:32 |                                                     |               |        |            |        |   |
|                                                                                                    |                                                                                                    |                                                |                                                     |               | _      |            |        |   |